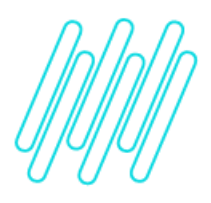

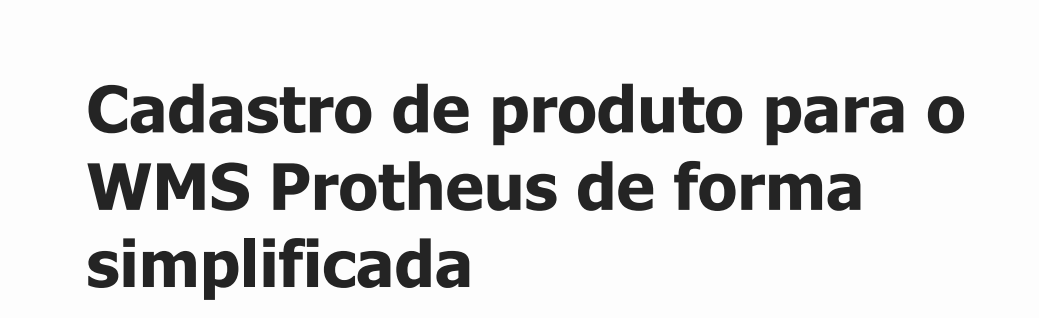

TOTVS Logística WMS – Linha Protheus

10/12/2021

×

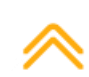

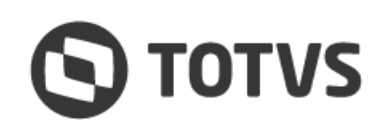

# Este documento é propriedade da TOTVS. Todos os direitos reservados. ©

## CADASTRO DE PRODUTO PARA O WMS PROTHEUS DE FORMA SIMPLIFICADA

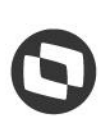

# 1. Visão geral

Os cadastros de **Produtos (MATA010)** e **Sequência de Abastecimento (WMSA030)** permitem que um produto seja cadastrado com as informações necessárias para sua utilização no **WMS Protheus.** 

Nesta opção, por meio de três passos simples, é possível realizar os seguintes cadastros:

- 1. Informações iniciais obrigatórias do produto: SB1 Descrição Genérica do Produto.
- 2. Informações complementares: SB5 Dados Adicionais do Produto.
- 3. Cadastro de sequência de abastecimento: **DC3 Sequência de Abastecimento**.

Ao final destes cadastros, o produto deverá estar apto a ser utilizado nos processos do WMS Protheus.

### 2. Teste proposto

- 1. Em Gestão de Armazenagem (SIGAWMS) acesse Atualizações > Cadastros > Produtos.
- 2. No menu **Ações Relacionadas > Assistente WMS**, cadastre um novo produto.
- 3. Acesse Atualizações > Movimentos Internos > Documento de Entrada.
- 4. Implemente um documento de entrada para o novo produto cadastrado, informando um serviço WMS.
- 5. Acesse Atualizações > Serviços WMS > Execução de Serviços.
- 6. Execute a Ordem de Serviço.
- 7. Se o Sistema estiver parametrizado para utilização de radiofrequência, acesse **Atualizações > WMS > Convocação** via coletor de dados.
- 8. Efetue as movimentações de estoque.
- 9. Ao final do processo, o produto estará endereçado e apto a ser utilizado nos processos de saída e/ou movimentação interna do armazém.

### 3. Assuntos relacionados

### Documentos de Referência

- Produtos (MATA010)
- <u>Sequência de Abastecimento (WMSA030)</u>